# Ripristino del connettore del dispositivo in fabbrica con PowerShell

# Sommario

| Introduzione                                                    |  |  |  |  |
|-----------------------------------------------------------------|--|--|--|--|
| Prerequisiti                                                    |  |  |  |  |
| Requisiti                                                       |  |  |  |  |
| Componenti usati                                                |  |  |  |  |
| Premesse                                                        |  |  |  |  |
| Configurazione                                                  |  |  |  |  |
| Ripristino del connettore del dispositivo su un server autonomo |  |  |  |  |
| Passaggio 1. Installa libreria CIMC                             |  |  |  |  |
| Passaggio 2. Imposta IP e credenziali                           |  |  |  |  |
| Passaggio 3. Verifica il DNS del cloud e prepara l'identità     |  |  |  |  |
| Passaggio 4. Reimposta connettore dispositivo                   |  |  |  |  |
| Passaggio 5. Disconnetti da CIMC                                |  |  |  |  |
| Reimposta Device Connector su UCS Manager                       |  |  |  |  |
| Passaggio 1. Installa libreria UCSM                             |  |  |  |  |
| Passaggio 2. Imposta IP e credenziali                           |  |  |  |  |
| Passaggio 3. Verifica il DNS del cloud e prepara l'identità     |  |  |  |  |
| Passaggio 4. Reimposta connettore dispositivo                   |  |  |  |  |
| Passaggio 5. Disconnetti da UCSM                                |  |  |  |  |
| Informazioni correlate                                          |  |  |  |  |

# Introduzione

In questo documento viene descritto come ripristinare Device Connector ai valori predefiniti per UCS Manager o Cisco Integrated Management Controller.

# Prerequisiti

## Requisiti

Cisco raccomanda la conoscenza dei seguenti argomenti:

- Conoscenze base di UCS (Unified Computing Systems Server)
- Conoscenze base di UCS Manager (UCSM)
- Conoscenze base di Cisco Integrated Management Controller (CIMC)
- Conoscenze base di Intersight
- Conoscenze base di Powershell

#### Componenti usati

Il documento può essere consultato per tutte le versioni software.

Le informazioni discusse in questo documento fanno riferimento a dispositivi usati in uno specifico ambiente di emulazione. Su tutti i dispositivi menzionati nel documento la configurazione è stata ripristinata ai valori predefiniti. Se la rete è operativa, valutare attentamente eventuali conseguenze derivanti dall'uso dei comandi.

## Premesse

Prima di provare la configurazione, verificare di disporre dei seguenti requisiti.

- Account Intersight admin
- Connettività a Intersight e UCSM o CIMC
- Computer con PowerShell

# Configurazione

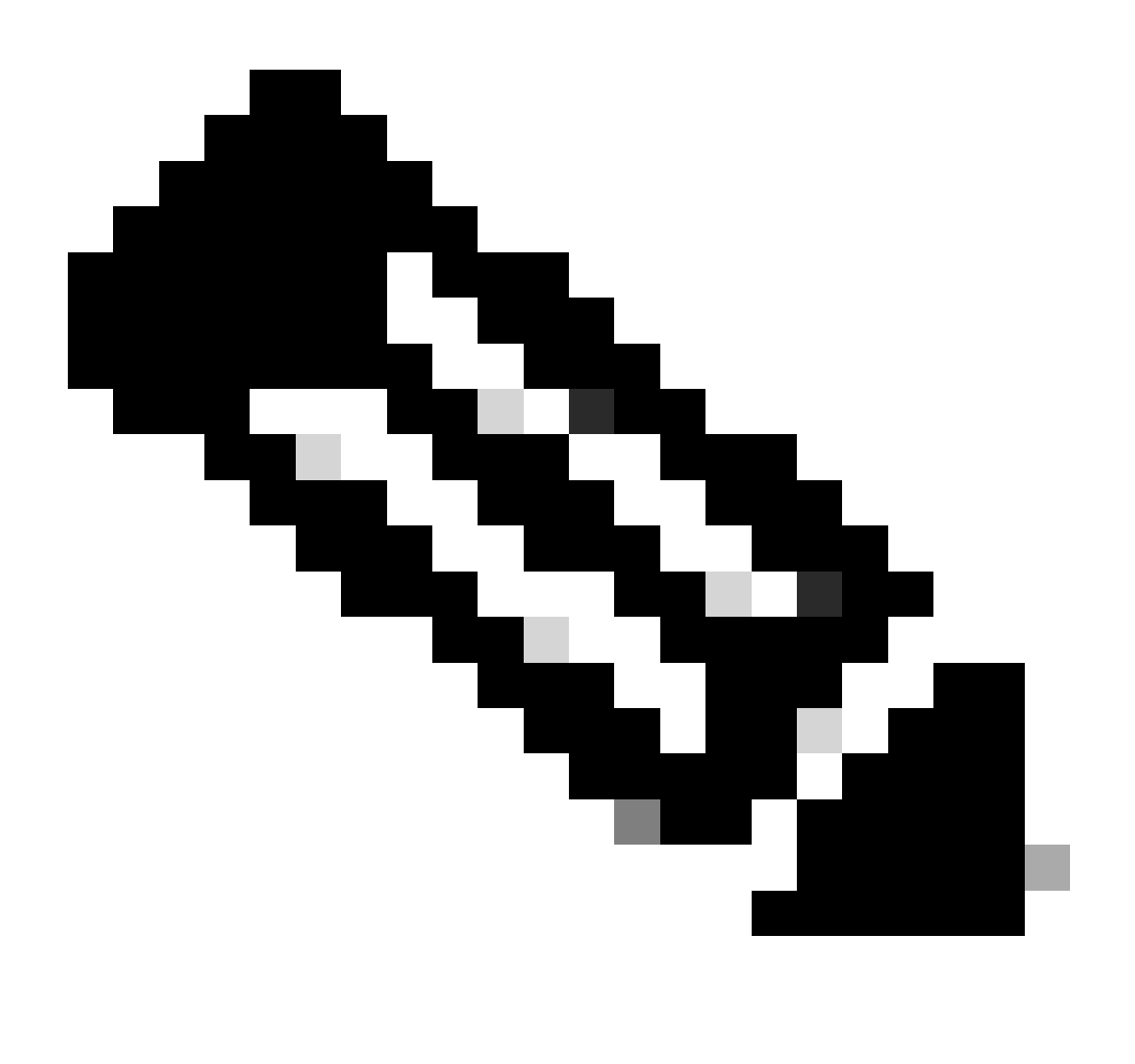

Nota: prima di procedere con questa procedura, è necessario che Powershell sia già installato.

Ripristino del connettore del dispositivo su un server autonomo

Passaggio 1. Installa libreria CIMC

Avviare PowerShell nel computer ed eseguire il comando:

PS /Users/admin> Install-Module -Name Cisco.IMC

Passaggio 2. Imposta IP e credenziali

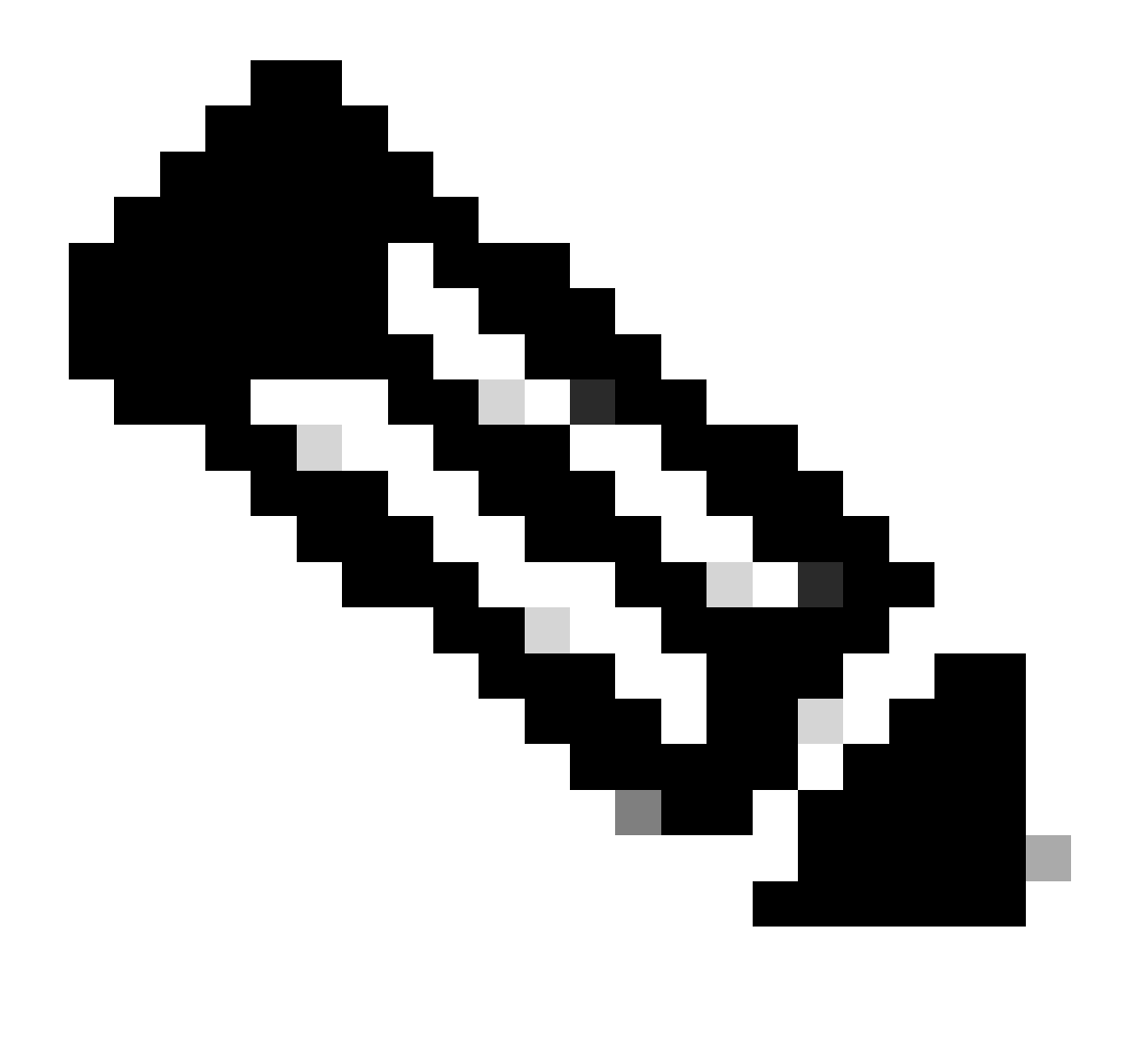

Nota: è necessario impostare l'account e la password dell'amministratore. È inoltre possibile utilizzare un utente con privilegi di amministratore.

```
PS /Users/admin> $ip = "x.x.x.x"
PS /Users/admin> $credentials = New-Object -TypeName System.Management.Automation.PSCredential -Argumen
PS /Users/admin> $cookie = Connect-Imc $ip -Credential $credentials | Select Cookie
PS /Users/admin> $headers = @{
>> 'ucsmcookie'="ucsm-cookie="+$cookie.cookie
>> }
```

Passaggio 3. Verifica il DNS del cloud e prepara l'identità

PS /Users/admin> Invoke-WebRequest https://\$ip/connector/DeviceConnections -Headers \$headers -SkipCerti

Viene visualizzato un output simile al seguente:

CloudDns -----svc.intersight.com

Usa output DNS cloud per variabile corpo.

```
PS /Users/admin> $body = @{
>> "CloudDns" ="svc.intersight.com"
>> "ForceResetIdentity" = $true
>> "ResetIdentity" = $true
>> }
```

Passaggio 4. Reimposta connettore dispositivo

PS /Users/admin> Invoke-WebRequest -Method 'Put' -Uri https://\$ip/connector/DeviceConnections -Body (\$

Viene visualizzato un output simile al seguente:

| StatusCode        | : | 200                                                                                            |
|-------------------|---|------------------------------------------------------------------------------------------------|
| StatusDescription | : | ОК                                                                                             |
| Content           | : | [                                                                                              |
|                   |   | {}                                                                                             |
|                   |   | ]                                                                                              |
| RawContent        | : | HTTP/1.1 200 OK                                                                                |
|                   |   | Server: webserver                                                                              |
|                   |   | Date: Wed, 27 Sep 2023 00:54:16 GMT                                                            |
|                   |   | Transfer-Encoding: chunked                                                                     |
|                   |   | Connection: keep-alive                                                                         |
|                   |   | X-Frame-Options: SAMEORIGIN                                                                    |
|                   |   | Cache-Control: no-store, no-cache, max-age=0                                                   |
|                   |   | Prevent                                                                                        |
| Headers           | : | <pre>{[Server, System.String[]], [Date, System.String[]], [Transfer-Encoding, System.Str</pre> |
| Images            | : | {}                                                                                             |
| InputFields       | : | {}                                                                                             |
| Links             | : | {}                                                                                             |
| RawContentLength  | : | 8                                                                                              |
| RelationLink      | : | {}                                                                                             |

Passaggio 5. Disconnetti da CIMC

Disconnect-Imc

## Reimposta Device Connector su UCS Manager

Passaggio 1. Installa libreria UCSM

Avviare PowerShell nel computer ed eseguire il comando:

PS /Users/admin> Install-Module -Name Cisco.UCSManager

Passaggio 2. Imposta IP e credenziali

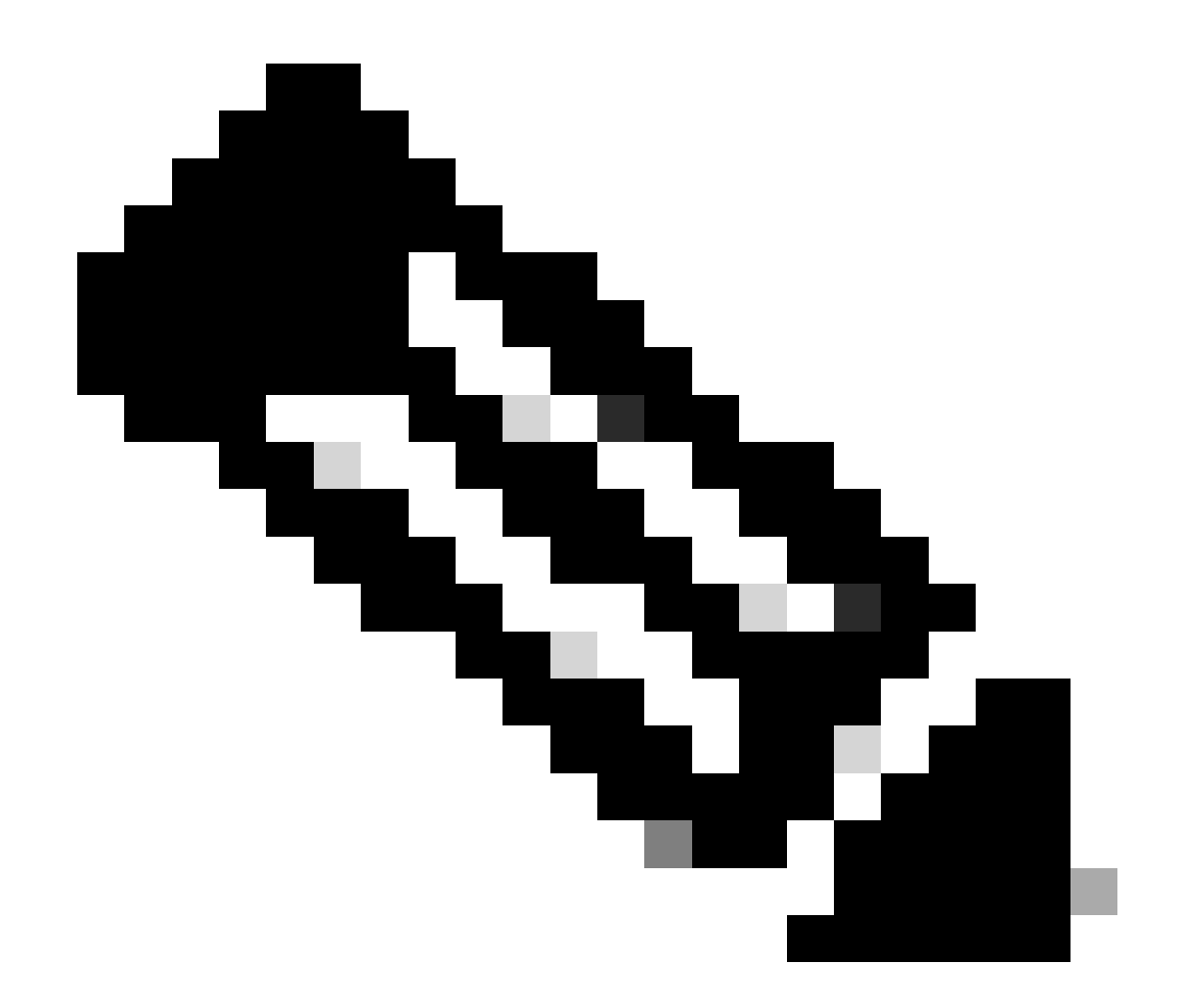

Nota: è necessario impostare l'account e la password dell'amministratore. È inoltre possibile utilizzare un utente con privilegi di amministratore.

```
PS /Users/admin> $ip = "x.x.x."
PS /Users/admin> $credentials = New-Object -TypeName System.Management.Automation.PSCredential -Argumen
PS /Users/admin> $cookie = Connect-Ucs $ip -Credential $credentials | Select Cookie
PS /Users/admin> $headers = @{
>> 'ucsmcookie'="ucsm-cookie="+$cookie.cookie
>> }
```

Passaggio 3. Verifica il DNS del cloud e prepara l'identità

PS /Users/admin> Invoke-WebRequest https://\$ip/connector/DeviceConnections -Headers \$headers -SkipCerti

Viene visualizzato un output simile al seguente:

CloudDns -----svc.ucs-connect.com

Usa output DNS cloud per variabile corpo.

```
PS /Users/admin> $body = @{
>> "CloudDns" ="svc.ucs-connect.com"
>> "ForceResetIdentity" = $true
>> "ResetIdentity" = $true
>> }
```

Passaggio 4. Reimposta connettore dispositivo

PS /Users/admin> Invoke-WebRequest -Method 'Put' -Uri https://\$ip/connector/DeviceConnections -Body (\$

Viene visualizzato un output simile al seguente:

| StatusCode                                | :  | 200                                                                                                    |
|-------------------------------------------|----|----------------------------------------------------------------------------------------------------|
| StatusDescription                         | :  | ОК                                                                                                    |
| Content                                   | :  | [<br>{<br>"CloudDns": "svc.ucs-connect.com",<br>"CloudDnsList": [<br>"svc-static1.intersight.com",<br>"svc.ucs-connect.com",<br>"svc.static1.ucs-connect.com",<br>"svc.intersight.com"                                                                                                    |
| RawContent                                | :  | HTTP/1.1 200 OK<br>Date: Wed, 27 Sep 2023 00:33:09 GMT<br>Server: Apache<br>Strict-Transport-Security: max-age=31536000; includeSubDomains<br>Cache-Control: no-store, must-revalidate, no-cache<br>Pragma: no-cache<br>X                                                                                                    |
| Headers<br>Images<br>InputFields<br>Links | :: | <pre>{[Date, System.String[]], [Server, System.String[]], [Strict-Transport-Security, System.String[]], [Server, System.String[]], [Strict-Transport-Security, System.String[]], [Server, System.String[]], [Strict-Transport-Security, System.String[]], [Strict-Transport-Security, System.String[]], [S</pre> |

RawContentLength : 20468
RelationLink : {}

Passaggio 5. Disconnetti da UCSM

Disconnect-Ucs

## Informazioni correlate

- Device Connector
- Powershell con UCS
- Documentazione e supporto tecnico Cisco Systems

#### Informazioni su questa traduzione

Cisco ha tradotto questo documento utilizzando una combinazione di tecnologie automatiche e umane per offrire ai nostri utenti in tutto il mondo contenuti di supporto nella propria lingua. Si noti che anche la migliore traduzione automatica non sarà mai accurata come quella fornita da un traduttore professionista. Cisco Systems, Inc. non si assume alcuna responsabilità per l'accuratezza di queste traduzioni e consiglia di consultare sempre il documento originale in inglese (disponibile al link fornito).